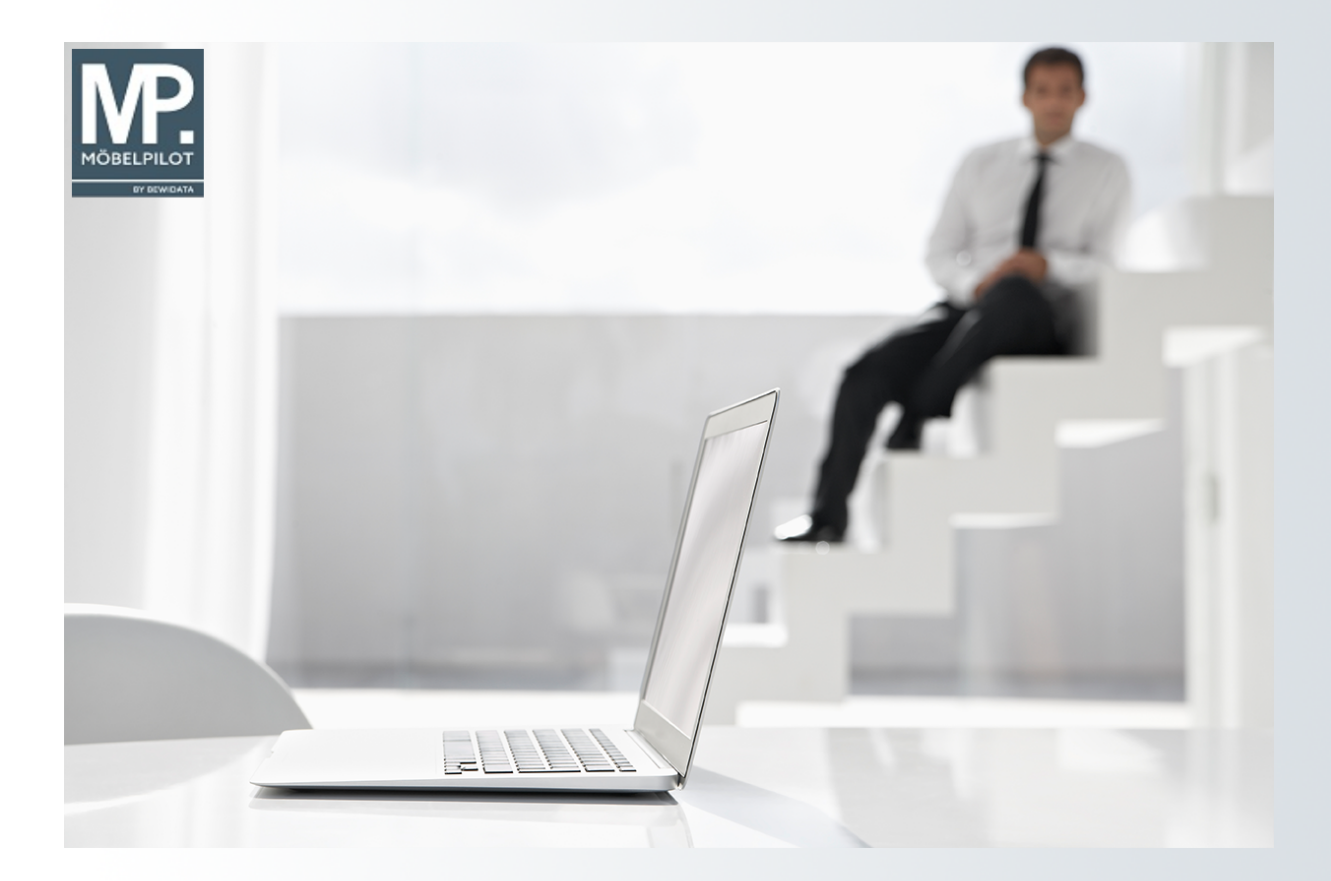

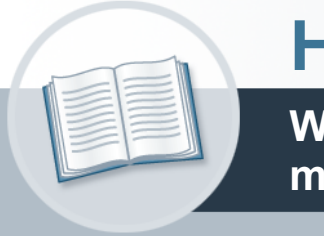

# Handbuch

Wie erstelle ich eine Adressdatei für meine Werbezwecke?

## Urheberrecht und Haftung

Dieses Handbuch enthält urheberrechtlich geschützte Informationen. Ohne ausdrückliche schriftliche Genehmigung der *bewidata* Unternehmensberatung und EDV-Service GmbH, Isaac-Fulda-Allee 9, 55124 Mainz ist es nicht gestattet, das gesamte Handbuch oder Texte daraus zu reproduzieren, zu speichern oder in irgendeiner Form zu übertragen, zu vervielfältigen oder zu verbreiten.

Die Firma *bewidata* Unternehmensberatung und EDV-Service GmbH übernimmt für den Inhalt dieses Handbuches und damit im Zusammenhang stehende geschäftliche Vorgänge keinerlei Garantie. Das gilt auch für hierin enthaltene Fehler und möglicherweise dadurch entstehende Fehlfunktionen in der Arbeit mit den hier beschriebenen Programmen. Die *bewidata* GmbH behält sich vor, ohne vorherige Ankündigung dieses Handbuch von Zeit zu Zeit auf den neuesten Stand zu bringen. Änderungen der Bildschirmmasken behalten wir uns ebenfalls vor.

**Hinweis**: Alle in diesem Handbuch abgebildeten Screenshots wurden mit einem aktuellen Webbrowser wie Google Chrome, Firefox oder Microsoft Edge erstellt. Abweichungen zu anderen Browsern behalten wir uns vor.

#### Impressum

*bewidata* Unternehmensberatung und EDV-Service GmbH Isaac-Fulda-Allee 9 55124 Mainz Telefon 06131 63920 Telefax 06131 639266

Geschäftsführer: Hans-Jürgen Röhrig - Handelsregister Mainz HRB 4285

#### Support Rufnummern

| Durchwahl 1 | Telefon 06131 639272 |
|-------------|----------------------|
| Durchwahl 2 | Telefon 06131 639226 |
| Durchwahl 3 | Telefon 06131 639227 |
| _           |                      |

| Fax:     | 06131 611618           |
|----------|------------------------|
| E-Mail:  | support@moebelpilot.de |
| Homepage | www.moebelpilot.de     |

#### Hotline Zeiten

| Montag bis Donnerstag | 9.00 – 17.30 Uhr |
|-----------------------|------------------|
| Freitag               | 9.00 – 16.30 Uhr |

## Inhaltsverzeichnis

| URHEBERRECHT UND HAFTUNG             | 2  |
|--------------------------------------|----|
| IMPRESSUM                            | 2  |
| Formular aufrufen                    | 5  |
| AKTIONSDATEI BENENNEN                | 6  |
| SELEKTIONSVORGABEN FESTLEGEN         | 8  |
| ANSCHRIFTEN IN AKTIONSDATEI KOPIEREN | 11 |

#### Lernziele

Sie sind in der Lage:

Kundenadressen für eine Aktionsdatei aufzubereiten

## Formular aufrufen

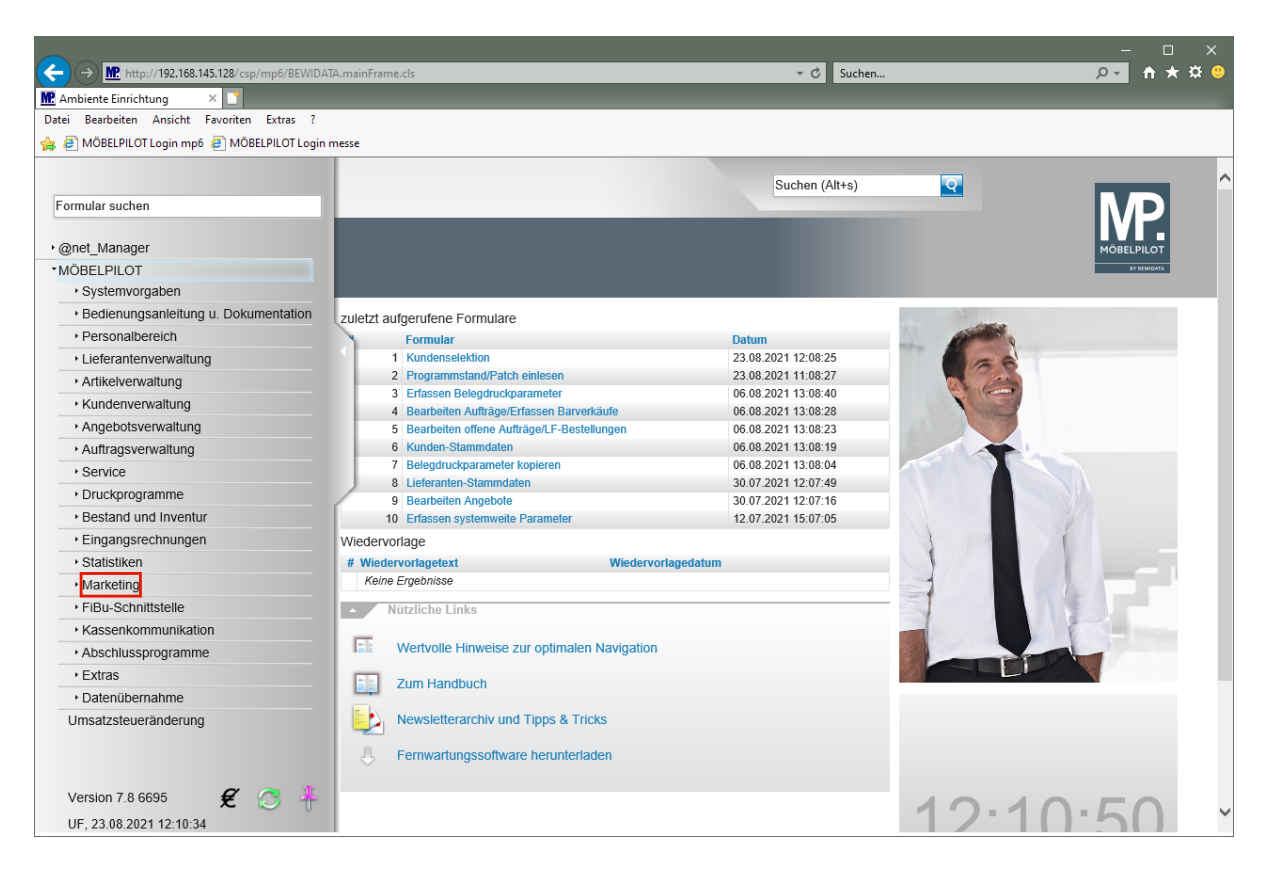

Klicken Sie auf den Hyperlink Marketing.

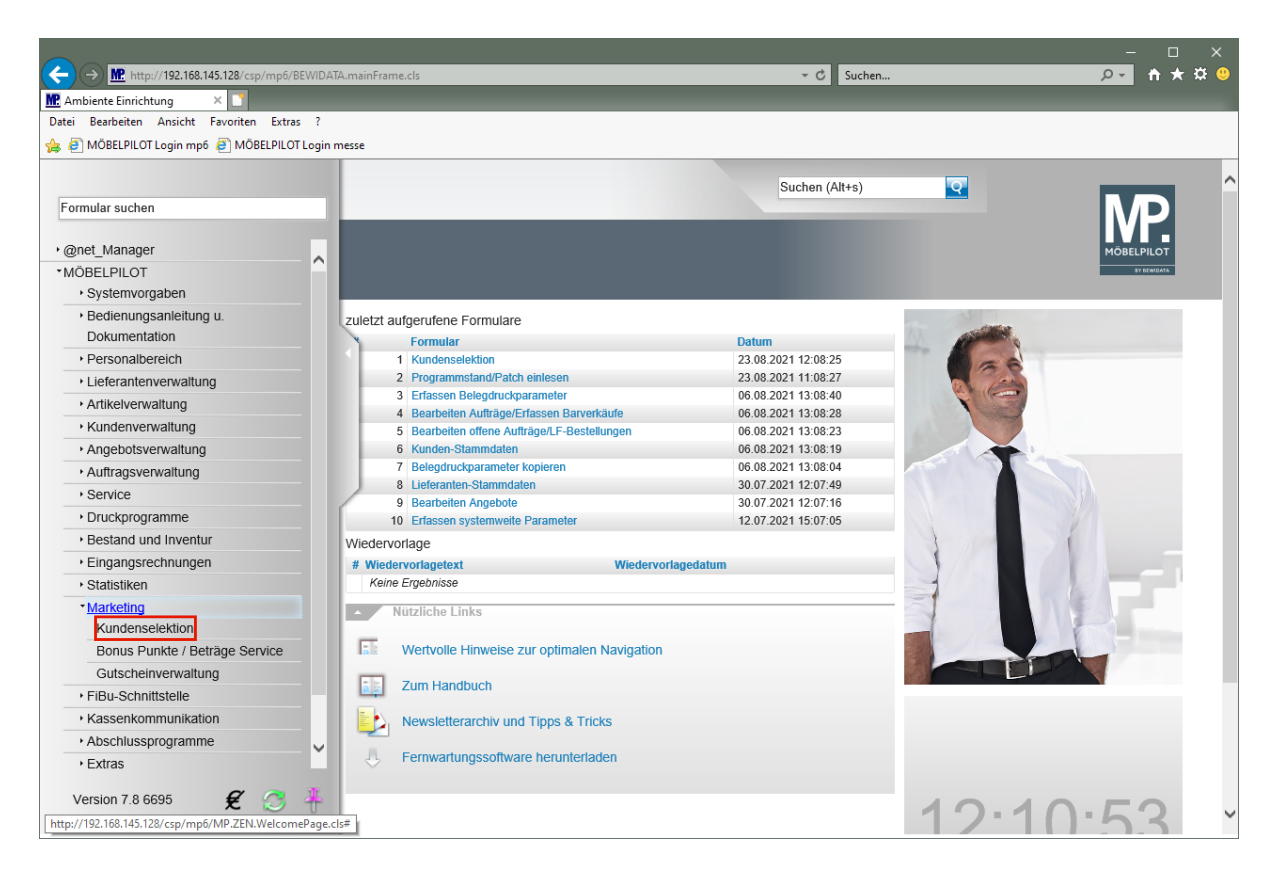

Klicken Sie auf den Hyperlink Kundenselektion.

## Aktionsdatei benennen

|              |                                      |                                                     |                          |                |          | ×                      |
|--------------|--------------------------------------|-----------------------------------------------------|--------------------------|----------------|----------|------------------------|
| <b>(←)</b> ⊖ | http://192.168.145.128/csp/mp6/BEV   | VIDATA.mainFrame.cls                                |                          | → 🖒 Suchen     |          | <u>₽-</u> 🕇 ★ 🛱 🙂      |
| MP Ambie     | ente Einrichtung 🛛 🗙 🚺               |                                                     |                          |                |          |                        |
| Datei B      | earbeiten Ansicht Favoriten Extras   | ?                                                   |                          |                |          |                        |
| 😤 🧲 M        | IOBELPILOT Login mp6 🧧 MOBELPILOT Lo | ogin messe                                          |                          |                |          |                        |
|              | Kundenselektion Ull Flo              | ottmann<br>🗧 🍳 🍶 📑 📑 📬                              |                          | Suchen (Alt+s) | <b>Q</b> | NOBELPILOT<br>UTERIMAN |
|              | Kundenstammdaten Auftragso           | daten Export Verwechse                              | Ibare Anschriften Extras |                |          |                        |
|              | •                                    |                                                     |                          |                |          |                        |
|              | Bezeichnung                          |                                                     |                          |                |          |                        |
|              | Datum der Vorbereitung               | 01                                                  | Anzahl Anschriften       |                |          |                        |
|              | Bemerkung                            |                                                     |                          |                |          |                        |
| 1            |                                      |                                                     |                          |                |          |                        |
|              |                                      |                                                     |                          |                |          |                        |
|              |                                      | `                                                   |                          |                |          |                        |
|              |                                      |                                                     |                          |                |          |                        |
|              | von Name                             |                                                     | bis Name                 |                |          |                        |
|              | von Kundennummer                     | Q                                                   | bis Kundennummer         | <b>Q</b>       |          |                        |
|              | Anrede                               | Nicht ausgewählt<br>0 - frei<br>1 - Herrn           |                          |                |          |                        |
|              | Länder                               | Nicht ausgewählt<br>AT - Österreich<br>BE - Belgien |                          |                |          |                        |
|              | von PLZ                              | 00000                                               | bis PLZ                  | 99999          |          |                        |
|              | von Geburtstagdatum                  | 01                                                  | bis Geburtstagdatum      | OT             |          | ~                      |
|              | von Ortsbezeichnung                  |                                                     | bis Ortsbezeichnung      |                |          |                        |

Geben Sie Küche im Feld Abkürzung ein.

|          |                                 |                                                     |                           |                |          | - 🗆 X       |
|----------|---------------------------------|-----------------------------------------------------|---------------------------|----------------|----------|-------------|
| (←)      | http://192.168.145.128/csp/mp   | 6/BEWIDATA.mainFrame.cls                            |                           | → C Suchen     |          | 🔎 🕆 🛧 😕     |
| MP. Ambi | iente Einrichtung 🛛 🗙 📑         |                                                     |                           |                |          |             |
| Datei    | Bearbeiten Ansicht Favoriten Ex | tras ?                                              |                           |                |          |             |
| ۱ 🔁 🎓    | MÖBELPILOT Login mp6 🧧 MÖBELPI  | LOT Login messe                                     |                           |                |          |             |
|          | Kundenselektion                 | li Flottmann<br>? 🔶 🍭 📥 🎫 📑 🚵                       | 1 🛤                       | Suchen (Alt+s) | <u>Q</u> | ^           |
|          | Kundenstammdaten Auft           | ragsdaten Export Verwechs                           | elbare Anschriften Extras | _              |          | ev mendada. |
|          | Abkürzung                       |                                                     | Küche                     | ×              |          |             |
|          | •                               |                                                     |                           |                |          |             |
|          | Bezeichnung                     |                                                     | Aprobl Apochrittop        |                |          |             |
|          | Datum der vorbereitung          |                                                     | Anzanii Anschinten        |                |          |             |
|          | benierkung                      | -                                                   |                           |                |          |             |
|          |                                 |                                                     |                           |                |          |             |
|          |                                 | ~                                                   | 1                         |                |          |             |
|          |                                 |                                                     | 1                         |                |          |             |
|          | von Name                        |                                                     | bis Name                  |                |          |             |
|          | von Kundennummer                | Q                                                   | bis Kundennummer          | <u>र</u>       |          |             |
|          | Anrede                          | Nicht ausgewählt<br>0 - frei<br>1 - Herrn           |                           |                |          |             |
|          | Länder                          | Nicht ausgewählt<br>AT - Österreich<br>BE - Belgien |                           |                |          |             |
|          | von PLZ                         | 00000                                               | bis PLZ                   | 99999          |          |             |
|          | von Geburtstagdatum             | or                                                  | bis Geburtstagdatum       | 01             |          | ~           |
|          | von Ortsbezeichnung             |                                                     | bis Ortsbezeichnung       |                |          |             |

Klicken Sie auf das Eingabefeld **Bezeichnung**.

i

Pflegen Sie im Feld "Bezeichnung" beispielsweise den Prospekt-Namen ein.

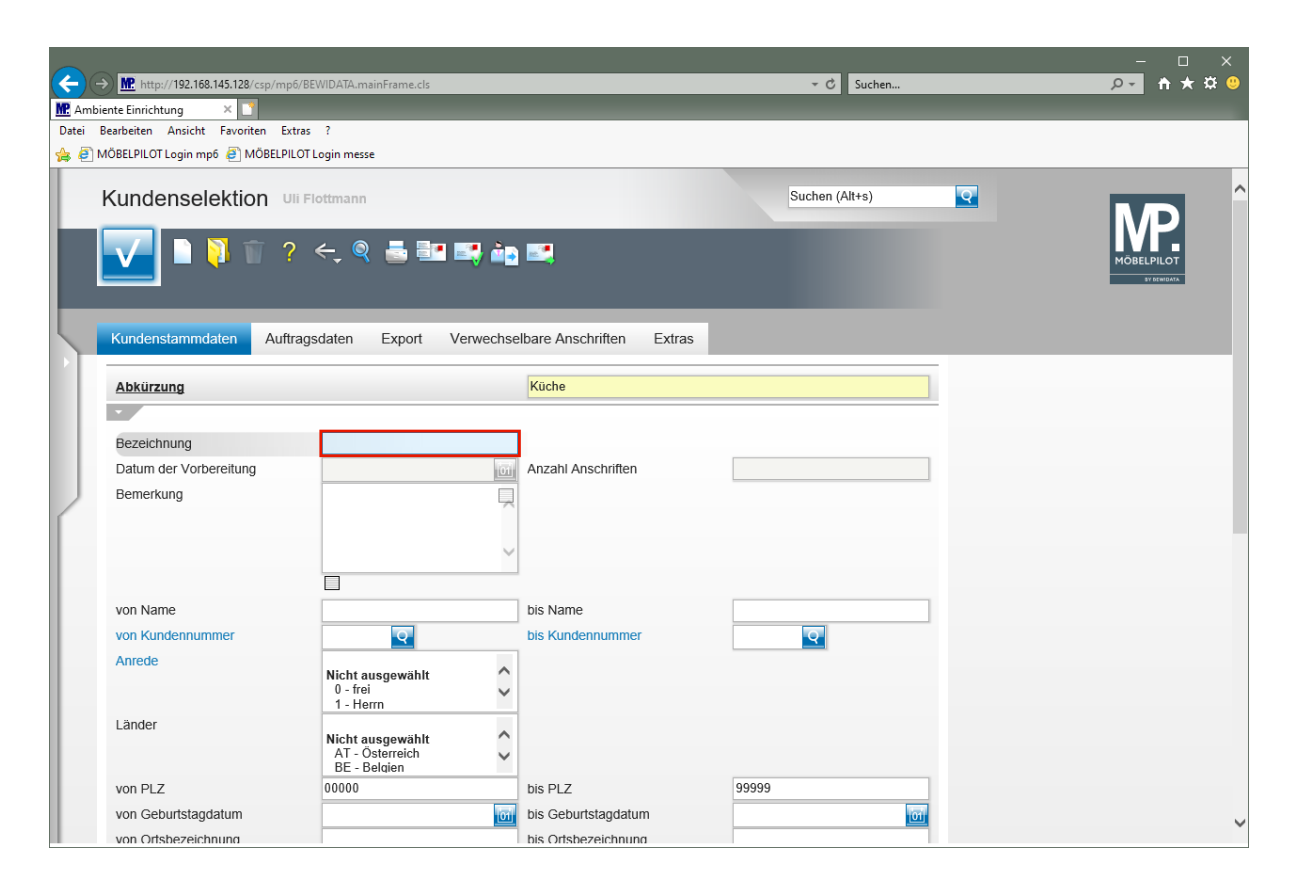

Geben Sie Traumküchen zu Traumpreisen im Feld Bezeichnung ein.

## Selektionsvorgaben festlegen

| C -     | Im http://192.168.145.128/csp/mpt ente Einrichtung × | 5/BEWIDATA.mainFrame.cls                            | _                         |                | _        | - □ ×<br>♪- ↑★¤0 |
|---------|------------------------------------------------------|-----------------------------------------------------|---------------------------|----------------|----------|------------------|
| Datei I | Bearbeiten Ansicht Favoriten Ext                     | tras ?                                              |                           |                |          |                  |
| 🚖 🥭 N   | MÖBELPILOT Login mp6 🧉 MÖBELPIL                      | .OT Login messe                                     |                           |                |          |                  |
| L       | Kundenselektion                                      | ii Flottmann                                        |                           | Suchen (Alt+s) | <b>Q</b> |                  |
|         | ✓ ■ 1 1 ?                                            |                                                     | MÖBELPILOT<br>av demidana |                |          |                  |
| 5       | Kundenstammdaten Auftr                               | agsdaten Export Verwechse                           | elbare Anschriften Extra  | as             |          |                  |
|         | Abkürzung                                            |                                                     | Küche                     |                |          |                  |
|         | •                                                    |                                                     |                           | ,              |          |                  |
|         | Bezeichnung                                          | Fraumküchen zu Traumpreisen ×                       |                           |                |          |                  |
|         | Datum der Vorbereitung                               | 01                                                  | Anzahl Anschriften        |                |          |                  |
|         | Bemerkung                                            |                                                     |                           |                |          |                  |
| ſ       |                                                      |                                                     |                           |                |          |                  |
|         |                                                      | ~ ~                                                 |                           |                |          |                  |
|         |                                                      |                                                     |                           |                |          |                  |
|         | von Name                                             |                                                     | bis Name                  |                |          |                  |
|         | von Kundennummer                                     | <u>Q</u>                                            | bis Kundennummer          | ব              |          |                  |
|         | Anrede                                               | Night gungowählt                                    |                           |                |          |                  |
|         |                                                      | 0 - frei                                            |                           |                |          |                  |
|         | Länder                                               | I - Heim                                            |                           |                |          |                  |
|         |                                                      | Nicht ausgewählt<br>AT - Österreich<br>BE - Belgien |                           |                |          |                  |
|         | von PLZ                                              | 00000                                               | bis PLZ                   | 99999          |          |                  |
|         | von Geburtstagdatum                                  | 01                                                  | bis Geburtstagdatum       | 01             |          | ~                |
|         | von Ortsbezeichnung                                  |                                                     | bis Ortsbezeichnung       |                |          |                  |

Klicken Sie auf den Hyperlink Auftragsdaten.

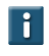

Legen Sie ggf. bereits unter dem Formularreiter *"Kundenstammdaten"* Selektionskriterien fest. in dem Formularteil finden Sie u.a. auch den Punkt *"Kunden ohne Aufträge einschließen".* 

| ← → M http://192.168.145.128/csp<br>M Ambiente Einrichtung ×<br>Datei Bacheiten Ansicht Eavoriten | /mp6/BEWIDATA.mainFrame.cls                                   |                                 | ← C Suchen              | م        | - □ ×<br>• ★ ☆ 🥹 |
|---------------------------------------------------------------------------------------------------|---------------------------------------------------------------|---------------------------------|-------------------------|----------|------------------|
| 👍 🧃 MÖBELPILOT Login mp6 🍠 MÖE                                                                    | ELPILOT Login messe                                           |                                 |                         |          |                  |
| Kundenselektion                                                                                   | Uli Flottmann<br>? ← 🍳 📥 💵 📑 🚵 📰                              | 80                              | Suchen (Alt+s)          | <b>•</b> |                  |
| Kundenstammdaten                                                                                  | Auffragsdaten Export Verwechselbare An                        | chriften Extras                 |                         |          |                  |
| Abkürzung                                                                                         | Küche                                                         |                                 |                         |          |                  |
| von Auftragsdatum                                                                                 | bis Auftr                                                     | igsdatum                        | <u></u>                 |          |                  |
|                                                                                                   |                                                               |                                 |                         |          |                  |
| von Artikelnummer<br>von Lieferantennummer<br>Modellbezeichnung Liefera                           | bis Artik<br>Q bis Liefe<br>0 - gena                          | Inummer antennummer ur Wortlaut | <u>হ</u>                |          |                  |
|                                                                                                   | bei Summenbildung berüc                                       |                                 |                         |          |                  |
|                                                                                                   |                                                               |                                 |                         |          |                  |
| Warengruppe                                                                                       | Nicht ausgewählt<br>0 - Sonstige<br>1 - Schlafzimmer          |                                 | bei Summenbildung berüc |          |                  |
| Warengruppe, die nicht ge                                                                         | kault<br>Nicht ausgewählt<br>0 - Sonstige<br>1 - Schlafzimmer | ücksichtigte Summe €            |                         |          | v                |

Klicken Sie im Auswahlfeld "*Warengruppe die nicht gekauft wurde*" auf die vertikale Bildlaufleiste.

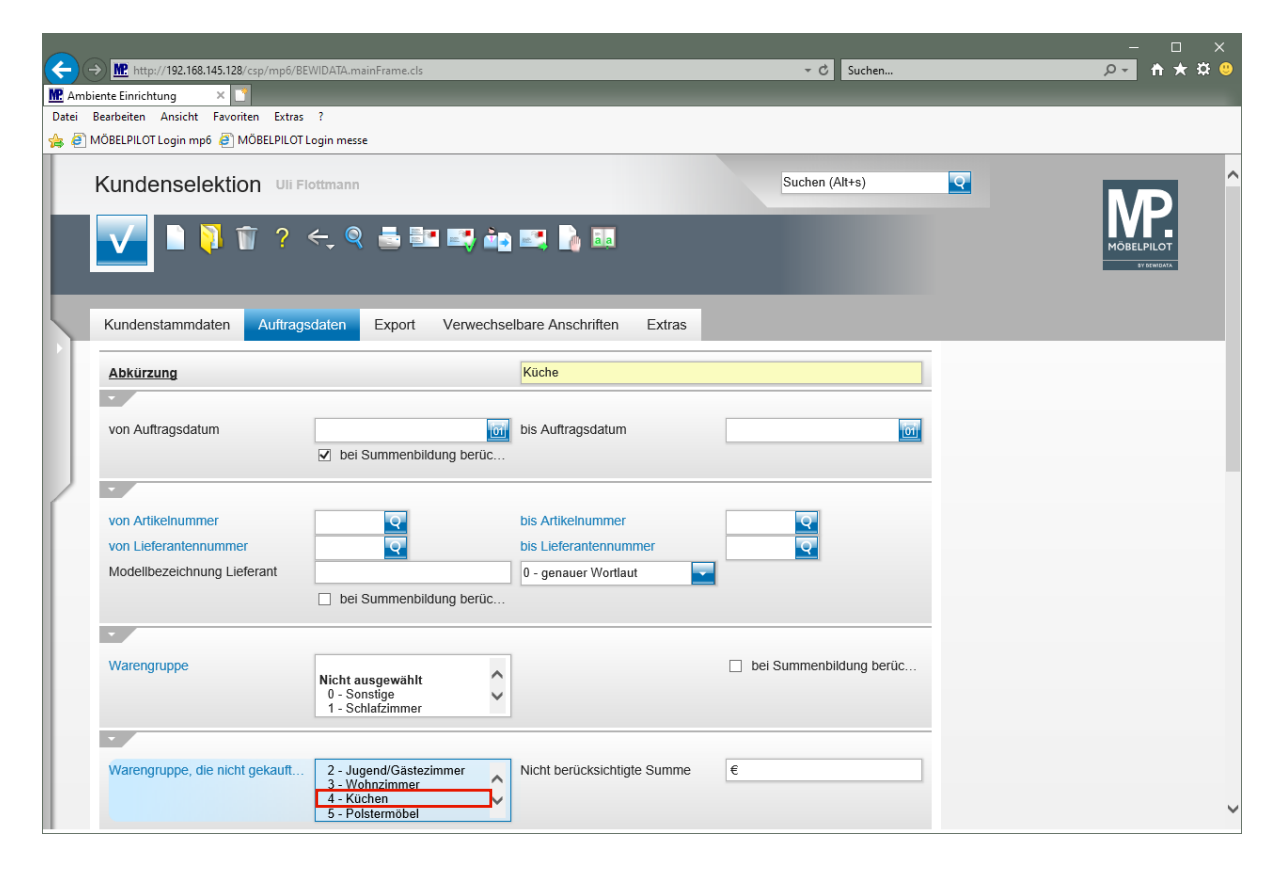

Klicken Sie auf den Listeneintrag 4 - Küchen.

| Ambiente Einrichtung ×<br>Datei Bearbeiten Ansicht Favoriten Extras<br>MOBELPILOT Login mp5 @ MOBELPILOT L | WIDATA.mainFrame.cls<br>?<br>ogin messe                                    | _                            | ▼ C Suchen              | _ | - □ ×<br><mark>♀•</mark> ते★☆ ☺ |
|----------------------------------------------------------------------------------------------------|----------------------------------------------------------------------------|------------------------------|-------------------------|---|---------------------------------|
| Kundenselektion ui Fi                                                                                      | ottmann<br>🤶 🍭 🎂 💷 📑 🚵 🔜 📭  <br>daten Export Verwechselbare Anschr         | ala<br>Ifen Extras           | Suchen (Alt+s)          |   |                                 |
| Abkürzung<br>von Auftragsdatum                                                                             | Küche                                                                      | latum                        | <u></u>                 |   |                                 |
| von Artikelnummer<br>von Lieferantennummer<br>Modellbezeichnung Lieferant                                  | bis Artikelnu<br>bis Lieferant<br>0 - genauer V<br>bei Summenbildung berüc | nmer<br>ennummer<br>Vortlaut | <u>व</u>                |   |                                 |
| Warengruppe                                                                                                | Nicht ausgewählt<br>0 - Sonstige<br>1 - Schlafzimmer                       |                              | bei Summenbildung berüc |   |                                 |
| Warengruppe, die nicht gekauft                                                                             | 2 - Jugend/Gästezimmer<br>3 - Wohnzimmer<br>4 - Küchen<br>5 - Polstermöbel | sichtigte Summe €            |                         |   | v                               |

Klicken Sie auf die Schaltfläche Speichern (F12 oder Strg+S).

## Anschriften in Aktionsdatei kopieren

| ← →<br>M Ambie | Mttp://192.168.145.128/csp/mp6/BB                                         | WIDATA.mainFrame.cls                                   |                                                                    | - C Suchen              | _ | - □ ×<br>♪- ↑★☆ ७ |
|----------------|---------------------------------------------------------------------------|--------------------------------------------------------|--------------------------------------------------------------------|-------------------------|---|-------------------|
| Datei B        | earbeiten Ansicht Favoriten Extras<br>ÖBELPILOT Login mp6 🧃 MÖBELPILOT I  | ?<br>Login messe                                       |                                                                    |                         |   |                   |
|                | Kundenselektion un Fi                                                     | lottmann                                               | in 🛤 🚺 🗊 🛤                                                         | Suchen (Alt+s)          |   | ^<br>MOBELPILOT   |
| 5              | Kundenstammdaten Auftrage                                                 | sdaten Export Verwe                                    | chselbare Anschriften Extras                                       |                         |   | ¥ KENDAA          |
|                | Abkürzung                                                                 |                                                        | Küche                                                              |                         |   |                   |
|                | von Auftragsdatum                                                         | ✓ bei Summenbildung beri                               | bis Auftragsdatum                                                  |                         |   |                   |
|                | •                                                                         |                                                        |                                                                    |                         |   |                   |
|                | von Artikelnummer<br>von Lieferantennummer<br>Modellbezeichnung Lieferant | ei Summenbildung beri                                  | bis Artikelnummer<br>bis Lieferantennummer<br>0 - genauer Wortlaut | <u>व</u>                |   |                   |
|                |                                                                           |                                                        |                                                                    |                         |   |                   |
|                | Warengruppe                                                               | Nicht ausgewählt<br>0 - Sonstige<br>1 - Schlafzimmer   | ¢                                                                  | bei Summenbildung berüc |   |                   |
|                | Warengruppe, die nicht gekauft                                            | Gespeicherte Auswahl<br>4 - Küchen<br>Nicht ausgewählt | Nicht berücksichtigte Summe                                        | €                       |   | ~                 |

Klicken Sie auf den Hyperlink Anschriften vorbereiten.

|          |                                     |                                  |                    |                   |                              |          | - O X      |
|----------|-------------------------------------|----------------------------------|--------------------|-------------------|------------------------------|----------|------------|
|          | http://192.168.145.128/csp/mp6/BE   | WIDATA.mainFrame.cls             |                    |                   | ⊤ C Suche                    | 2n       | <u> </u>   |
| MP Ambie | ente Einrichtung 🛛 🗋                |                                  |                    |                   |                              |          |            |
| Date: E  | Bearbeiten Ansicht Favoriten Extras | ?                                |                    |                   |                              |          |            |
| 🗯 🤤 N    | AOBELPILOT Login mp6 👩 MOBELPILOT L | .ogin messe                      |                    |                   |                              |          |            |
|          | Kundenselektion ut F                | ottmann                          |                    |                   | Suchen (Alt+s)               | 9        | MP.        |
|          |                                     | <, < 8 8 8 8, ₩                  |                    | aa                |                              |          | MOBELPILOT |
|          | Kundenstammdaten Auftrags           | daten Export Verwechse           | elbare Anschrifte  | en Extras         |                              |          |            |
|          | Abkürzung                           |                                  | Küche              |                   |                              |          |            |
|          |                                     |                                  |                    |                   |                              |          |            |
|          | von Auftragsdatum                   |                                  | his Auftragedat    | tum               |                              | 1000     |            |
|          | For Autoagouatan                    | bei Summenbildung berüc          | bio / tuiti agodat |                   |                              |          |            |
|          |                                     | ber Summenblidding berde         |                    |                   |                              |          |            |
| 1        | •                                   |                                  |                    | <u> </u>          |                              |          |            |
|          | von Artikelnummer                   | <u>र</u>                         | bis Artikelnun     | Möchten Sie die s | selektierten Daten neu aufbe | ereiten? |            |
|          | von Lieferantennummer               | <b>Q</b>                         | bis Lieferante     |                   |                              |          |            |
|          | Modellbezeichnung Lieferant         |                                  | 0 - genauer W      |                   |                              | 1        |            |
|          |                                     | bei Summenbildung berüc          |                    | Abbrechen         | OK                           |          |            |
|          |                                     |                                  |                    |                   |                              |          |            |
|          | •                                   |                                  |                    |                   |                              |          |            |
|          | Warengruppe                         |                                  |                    |                   | 🗌 bei Summenbildung b        | perüc    |            |
|          |                                     | Nicht ausgewählt<br>0 - Sonstige |                    |                   |                              |          |            |
|          |                                     | 1 - Schlafzimmer                 |                    |                   |                              |          |            |
|          | •                                   |                                  |                    |                   |                              |          |            |
|          | Warengruppe, die nicht gekauft      |                                  | Nicht berücksig    | shtiate Summe     | £                            |          |            |
|          | traisingropps, die ment gekaun      | Gespeicherte Auswahl             | raient Derucitaie  | shigte comme      |                              |          |            |
|          |                                     | 4 - Kuchen V<br>Nicht ausgowählt |                    |                   |                              |          | *          |
| <        |                                     |                                  |                    |                   |                              |          | >          |

Klicken Sie auf die Schaltfläche OK.

Ð

| C -   | Inttp://192.168.145.128/csp/mp6/B iente Einrichtung × | EWIDATA.mainFrame.cls          |                              | → C Suchen               | _        | - □ ×<br>₽- ↑★\$9 |
|-------|-------------------------------------------------------|--------------------------------|------------------------------|--------------------------|----------|-------------------|
| Datei | Bearbeiten Ansicht Favoriten Extras                   | ?                              |                              |                          |          |                   |
| 🚖 🕘 I | MÖBELPILOT Login mp6 🧧 MÖBELPILOT                     | Login messe                    |                              |                          |          |                   |
| L     | Kundenselektion 🚥                                     | lottmann<br>🤶 🍳 👼 📴 📑 🚵        |                              | Suchen (Alt+s)           | <b>Q</b> |                   |
|       | Kundenstammdaten Auftrag                              | sdaten Export Verwechse        | elbare Anschriften Extras    |                          |          | an principala     |
|       | A la la Companya a                                    |                                | Kiisha                       |                          |          |                   |
|       | Abkurzung                                             |                                | Kuche                        |                          |          |                   |
|       |                                                       |                                |                              |                          |          |                   |
|       | von Auftragsdatum                                     | 01                             | bis Auftragsdatum            | [01]                     |          |                   |
|       |                                                       | bei Summenbildung berüc…       |                              |                          |          |                   |
|       |                                                       |                                |                              |                          |          |                   |
|       |                                                       |                                |                              |                          |          |                   |
|       | von Artikelnummer                                     | Q                              | bis Artikelnummer            | Q                        |          |                   |
|       | von Lieferantennummer                                 | <b>Q</b>                       | bis Lieferantennummer        | Q                        |          |                   |
|       | Modellbezeichnung Lieferant                           |                                | 0 - genauer Wortlaut         |                          |          |                   |
|       |                                                       | bei Summenbildung berüc        |                              |                          |          |                   |
|       |                                                       |                                |                              |                          |          |                   |
|       | •                                                     |                                |                              |                          |          |                   |
|       | Warengruppe                                           |                                |                              | bei Summenbildung berüc… |          |                   |
|       |                                                       | 0 - Sonstige                   |                              |                          |          |                   |
|       |                                                       | 1 - Schlafzimmer               |                              |                          |          |                   |
|       | •                                                     |                                |                              |                          |          |                   |
|       | Warengruppe, die nicht gekauft                        |                                | Nicht berücksichtigte Summe  | E                        |          |                   |
|       | traiongrappo, die nicht gekaun                        | Gespeicherte Auswahl           | Hant berdekolentigte ourinne | <u> </u>                 |          |                   |
|       |                                                       | 4 - Küchen<br>Nicht ausgewählt |                              |                          |          | ~                 |
|       |                                                       |                                |                              |                          |          |                   |

Klicken Sie auf den Hyperlink Kundenstammdaten.

|                              |                                 |                                                     |                           |                |   | – 🗆 X                 |
|------------------------------|---------------------------------|-----------------------------------------------------|---------------------------|----------------|---|-----------------------|
| (←) -                        | http://192.168.145.128/csp/mp   | of/BEWIDATA.mainFrame.cls                           |                           | → C Suchen     |   | 🔎 🕂 🛧 🛱 🙂             |
| 🔛 Ambiente Einrichtung 🛛 🗶 🚺 |                                 |                                                     |                           |                |   |                       |
| Datei E                      | Bearbeiten Ansicht Favoriten Ex | tras ?                                              |                           |                |   |                       |
| 🚖 🥘 N                        | //ÖBELPILOT Login mp6 🧧 MÖBELPI | LOT Login messe                                     |                           |                |   |                       |
| k                            | Kundenselektion                 | lli Flottmann                                       | 🛤 🗗 🖬                     | Suchen (Alt+s) | 2 | MÖBELPILOT<br>TEMEMAL |
|                              | Kundenstammdaten Auft           | ragsdaten Export Verwechse                          | elbare Anschriften Extras | ]              |   | _                     |
|                              | *                               |                                                     |                           |                |   |                       |
|                              | Bezeichnung                     | Traumküchen zu Traumpreisen                         |                           |                |   |                       |
|                              | Datum der Vorbereitung          | 23.08.2021                                          | Anzahl Anschriften        | 4836           |   |                       |
|                              | Bemerkung                       |                                                     |                           |                |   |                       |
|                              |                                 |                                                     |                           |                |   |                       |
|                              |                                 |                                                     |                           |                |   |                       |
|                              |                                 |                                                     |                           |                |   |                       |
|                              | von Name                        |                                                     | bis Name                  |                |   |                       |
|                              | von Kundennummer                | <u>र</u>                                            | bis Kundennummer          | Q              |   |                       |
|                              | Anrede                          | Nicht ausgewählt<br>0 - frei<br>1 - Herrn           |                           |                |   |                       |
|                              | Länder                          | Nicht ausgewählt<br>AT - Österreich<br>BE - Belgien |                           |                |   |                       |
|                              | von PLZ                         | 00000                                               | bis PLZ                   | 99999          |   |                       |
|                              | von Geburtstagdatum             | 01                                                  | bis Geburtstagdatum       | 01             |   | ~                     |
|                              | von Ortsbezeichnung             |                                                     | bis Ortsbezeichnung       |                |   |                       |

Durch die vorausgegangene Aktion wurden die Felder *"Datum der Vorbereitung"* und *"Anzahl Anschriften"* automatisch befüllt und aufgrund Ihrer Selektionskriterien die Anzahl der entsprechenden Kundenadressen ermittelt.

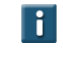

Für den Fall, dass Sie weitere Adressen in die Aktionsdatei kopieren wollen, legen Sie einfach zusätzliche Selektionskriterien fest und starten danach erneut die Aufbereitung.